ภาคผนวก ฉ

ตัวอย่างการเขียนสกาด้า

ในการเขียนหน้าจอสกาด้านั้น ผู้จัดทำได้ใช้โปรแกรมวินซีซี (WinCC) ในการเขียนหน้าจอ สกาด้า เพื่อให้สามารถเห็นการทำงานของชุดทดลองกับของจริง ให้มีความสอดคล้องกันมากที่สุด

ในที่นี้ ผู้จัดทำได้ยกตัวอย่างการเขียนสกาด้า จากโปรแกรมวินซีซี ขึ้นมา 1 ตัวอย่าง คือ Distribution Station ซึ่งมีขั้นตอนการเขียนดังนี้

#### 1. ทำการเปิดโปรแกรม SIMATIC WinCC Explorer ดังภาพที่ ฉ-1

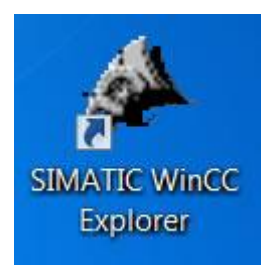

#### ภาพที่ ฉ-1 โปรแกรม SIMATIC WinCC Explorer

### 2. เมื่อทำการเปิดโปรแกรมก็จะมีหน้าต่างแสดง ดังภาพที่ ฉ-2 ซึ่งเป็นหน้าต่างเริ่มต้นออกแบบ หน้าจอสกาด้า

| 🕐 WinCCExplorer -   | Named and the Article Street and and |             |
|---------------------|--------------------------------------|-------------|
| File View Help      |                                      |             |
| □ → X 車 単 当 > 診 開 备 | ?                                    |             |
|                     |                                      |             |
|                     |                                      |             |
|                     |                                      |             |
|                     |                                      |             |
|                     |                                      |             |
|                     |                                      |             |
|                     |                                      |             |
|                     |                                      |             |
|                     |                                      |             |
|                     |                                      |             |
|                     |                                      |             |
|                     |                                      |             |
|                     |                                      |             |
|                     |                                      |             |
|                     |                                      |             |
|                     |                                      |             |
|                     |                                      |             |
|                     |                                      |             |
|                     |                                      |             |
|                     |                                      |             |
|                     |                                      |             |
|                     |                                      |             |
|                     |                                      |             |
|                     |                                      |             |
|                     |                                      |             |
|                     |                                      |             |
|                     |                                      | and a state |
|                     |                                      |             |
|                     |                                      | - 715       |
|                     | 21 object(s) Licensed mode           |             |

**ภาพที่ ฉ-2** หน้าต่างเริ่มต้นออกแบบหน้าจอสกาด้า

| New Ctrl+N S TT 2           |                      |                      |               |   |
|-----------------------------|----------------------|----------------------|---------------|---|
| → Open Ctri+O               | 2026                 | Time                 |               |   |
| Close                       | Commuter             | Generates            |               |   |
| - Automa                    | Tao Management       | Tag Management       |               |   |
| Activate                    | Structure tag        | Structures           |               |   |
| Print Project Documentation | Graphics Designer    | Editor               |               |   |
| View Project Documentation  | Menus and toolbars   | Editor               |               |   |
| Project Documentation Setup | Alarm Logging        | Editor               |               |   |
|                             | Tag Logging          | Editor               |               |   |
| Recent File                 | Report Designer      | Editor               |               |   |
| Exit                        | Global Script        | Editor               |               |   |
|                             | Text Library         | Editor               |               |   |
|                             | Text Distributor     | Editor               |               |   |
| 1                           | User Administrator   | Editor               |               |   |
| 5                           | Cross-Reference      | Editor               |               |   |
| 4                           | Load Online Changes  | Editor               |               |   |
|                             | Redundancy           | Editor               |               |   |
| 22                          | User Archive         | Editor               |               |   |
| 6                           | Time synchronization | Editor               |               |   |
| 4                           | Horn                 | Editor               |               |   |
| な                           | Picture Tree Manager | Editor               |               |   |
|                             | Lifebeat Monitoring  | Editor               |               |   |
| *                           | OS Project Editor    | Editor               |               |   |
|                             |                      |                      |               |   |
|                             |                      |                      |               |   |
|                             |                      |                      |               |   |
|                             |                      |                      |               |   |
|                             |                      |                      |               |   |
|                             |                      |                      |               | - |
|                             |                      |                      |               |   |
|                             |                      |                      |               |   |
|                             |                      |                      |               |   |
|                             |                      |                      |               |   |
|                             |                      |                      |               |   |
|                             |                      | 1 object(s) selected | Licensed mode |   |

3. กดไปที่ File และกด New ดังภาพที่ ฉ-3 เพื่อทำการสร้างโปรเจคงาน

ภาพที่ ฉ-3 หน้าต่างการสร้างโปรเจคงาน

4. เมื่อกด New จะมีหน้าต่างดังภาพที่ ฉ-4 WinCC Explorer และเลือก Single-User Project แล้วกด OK เมื่อเลือกเสร็จสิ้น

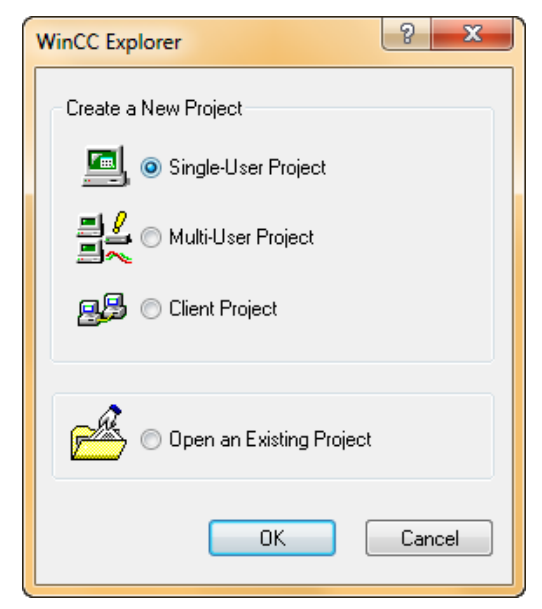

ภาพที่ ฉ-4 หน้าต่าง WinCC Explorer สำหรับเลือกชนิด New Project

5. ส่วนนี้ก็จะเป็นการตั้งชื่อโปรเจคและชื่อ Folder ของโปรเจค เมื่อเสร็จแล้วกดไปที่ Create ดัง ภาพที่ ฉ-5

| Create a new project                                                                                |                                                                                                    | ? ×                      |
|----------------------------------------------------------------------------------------------------|----------------------------------------------------------------------------------------------------|--------------------------|
| Project Name:<br>New Subfolder:<br>You can use this dialog box<br>to create a new WinCC<br>project. | Project Path<br>d:\<br>Folder:<br>[]<br>[EX]<br>[EX]<br>[PS2008SE_WinCC_Manuals_E<br>[T_EXone]<br>[test1]<br>[test2]<br>Drive: | Create<br>Cancel<br>Help |

ภาพที่ ฉ-5 การตั้งชื่อโปรเจคและชื่อ Folder ของโปรเจค

6. เมื่อทำการตั้งชื่อในส่วนต่างๆเสร็จสิ้น ก็จะมีหน้าต่างดังภาพที่ ฉ-6 และต่อไปก็จะทำการ ออกแบบหน้าจอซึ่งกดไปที่ Graphics Designer

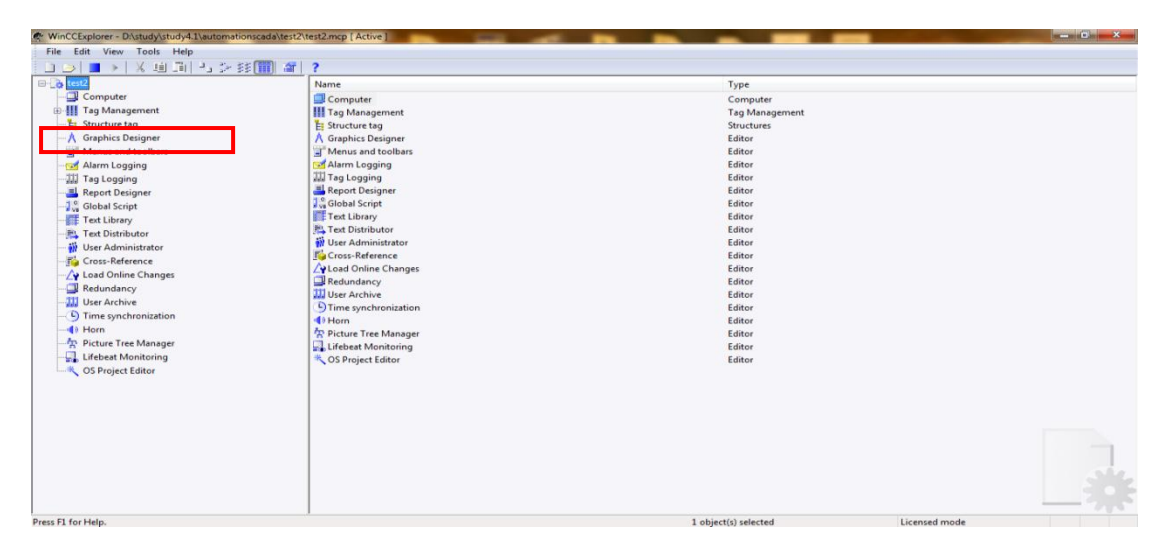

ภาพที่ ฉ-6 หน้าต่างการออกแบบหน้าจอซึ่งกดไปที่ Graphics Designer

168

7. ส่วนนี้จะเป็นหน้าต่างออกแบบหน้าจอแสดงผลจะมีเครื่องมือการงานใช้งานอยู่หลายส่วน ซึ้งใน ส่วนการเริ่มต้นการออกแบบในที่นี้จะใช้ Rectangle(สี่เหลี่ยม) ในการทำพื้นหลัง ดังภาพที่ ฉ-7

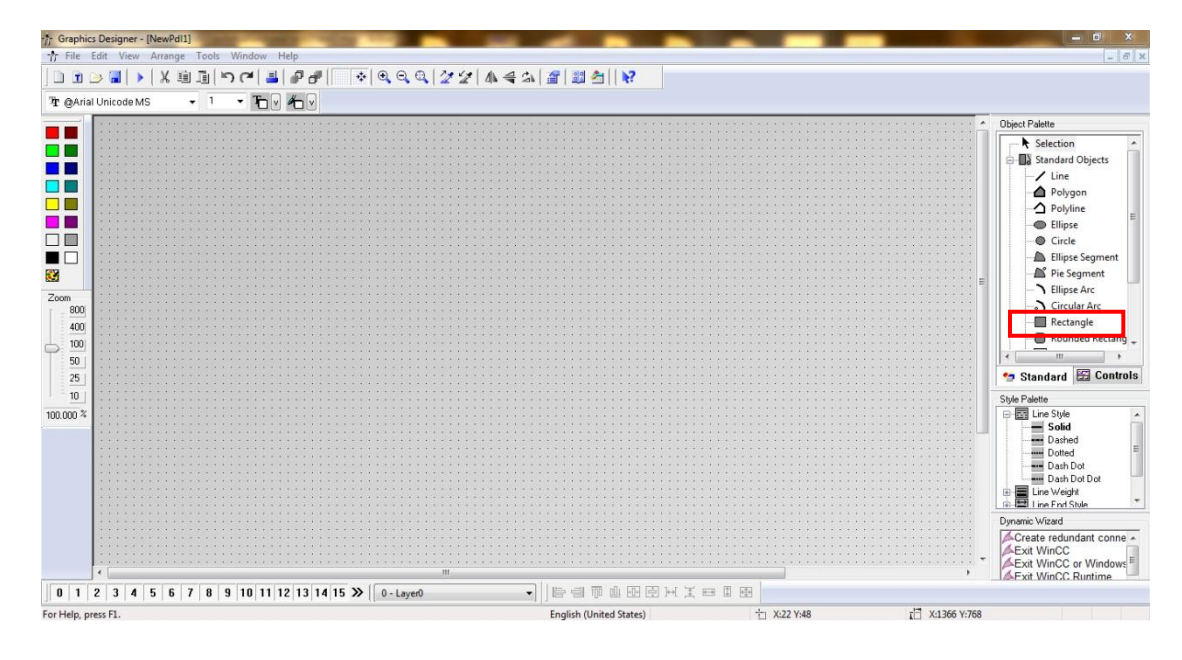

ภาพที่ ฉ-7 การใช้งาน Rectangle

8. เมื่อกดที่ Rectangle จะมีหน้าต่าง Object Properties แสดงขึ้นมาดังภาพที่ ฉ-8 ซึ่ง สามารถตั้งค่าต่างๆของสี่เหลี่ยมได้

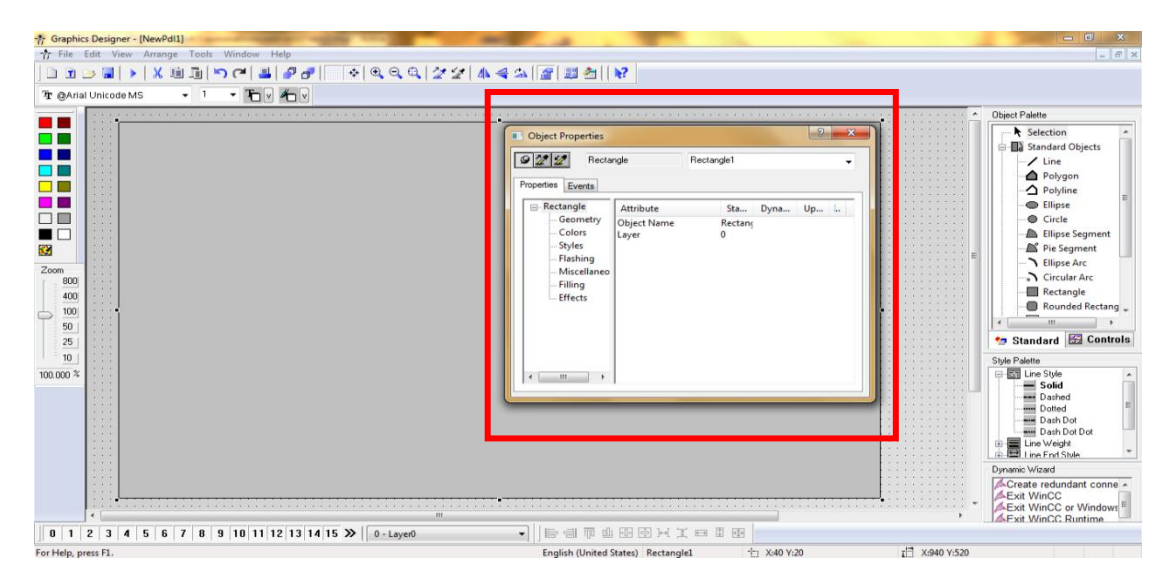

ภาพที่ ฉ-8 หน้าต่าง Object Properties สำหรับตั้งค่าต่างๆของสี่เหลี่ยม

9. ซึ่งในการเปลี่ยนสีของสี่เหลี่ยมจะกดไปที่ Colors และ Border Background Colors จะมี หน้าต่าง Color selection แสดงขึ้นมาดังภาพที่ ฉ-9 สามารถเลือกสี่ที่ต้องการ เมื่อได้สี่ตามที่ ต้องการแล้วก็กด OK

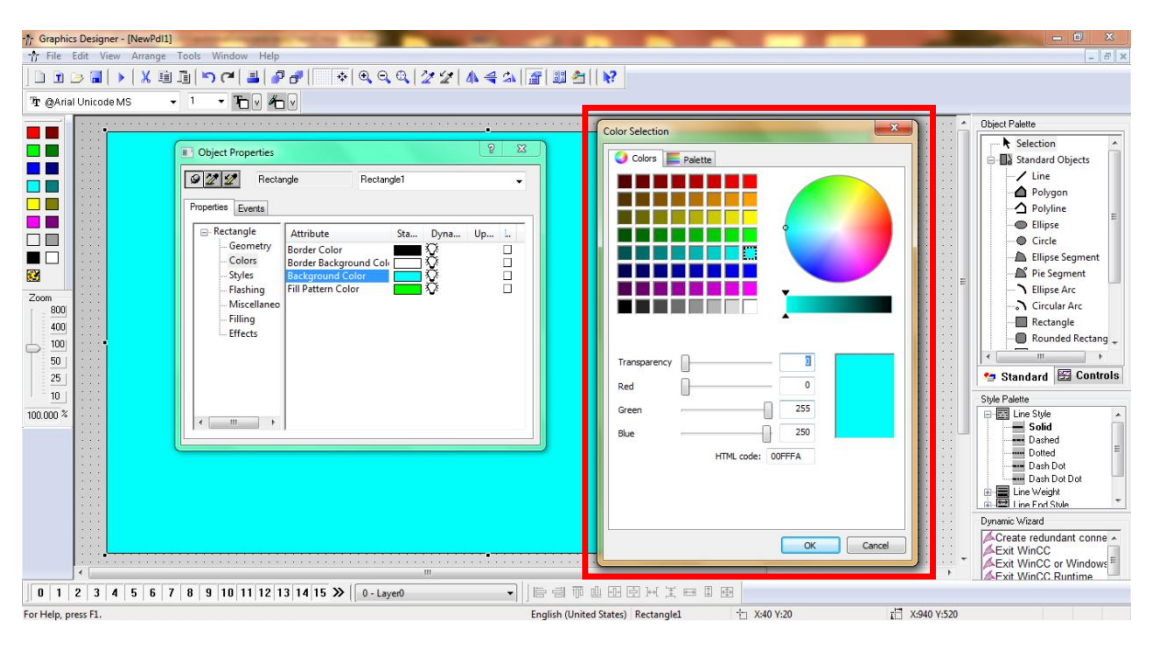

ภาพที่ ฉ-9 หน้าต่าง Color selection สำหรับเลือกสี่ที่ต้องการ

#### 10. ในการเขียนข้อความจะกดไปที่ Static Text ดังภาพที่ ฉ-10

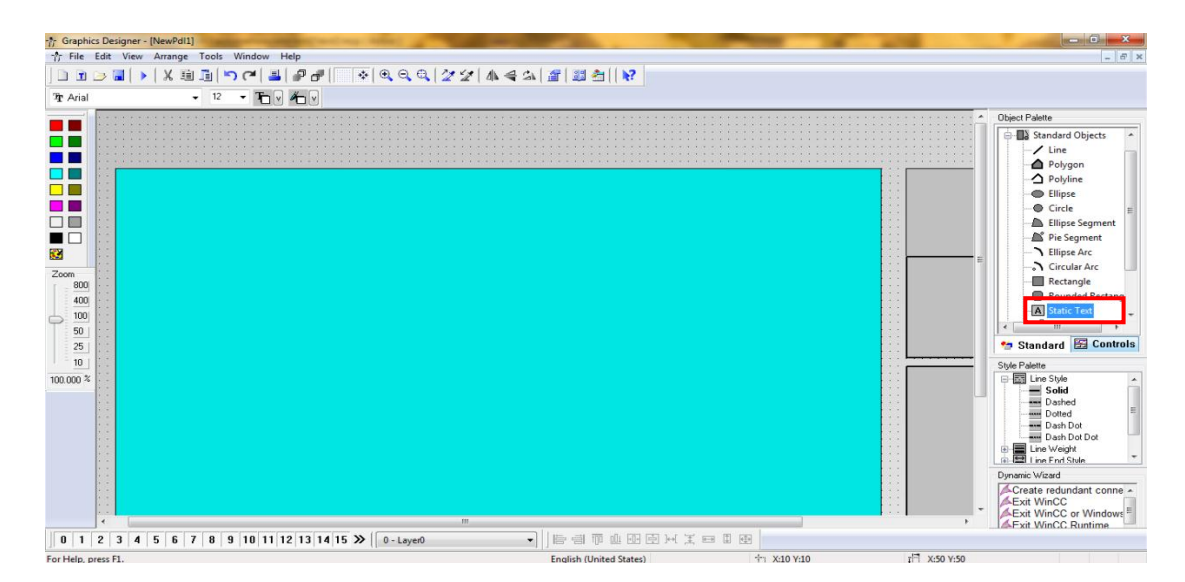

ภาพที่ ฉ-10 การใช้งาน Static Text

11. เมื่อกดที่ Static Text จะมีหน้าต่าง Object Properties แสดงขึ้นมาดังภาพที่ ฉ-11 ซึ่ง สามารถตั้งค่าตัวอักษรได้

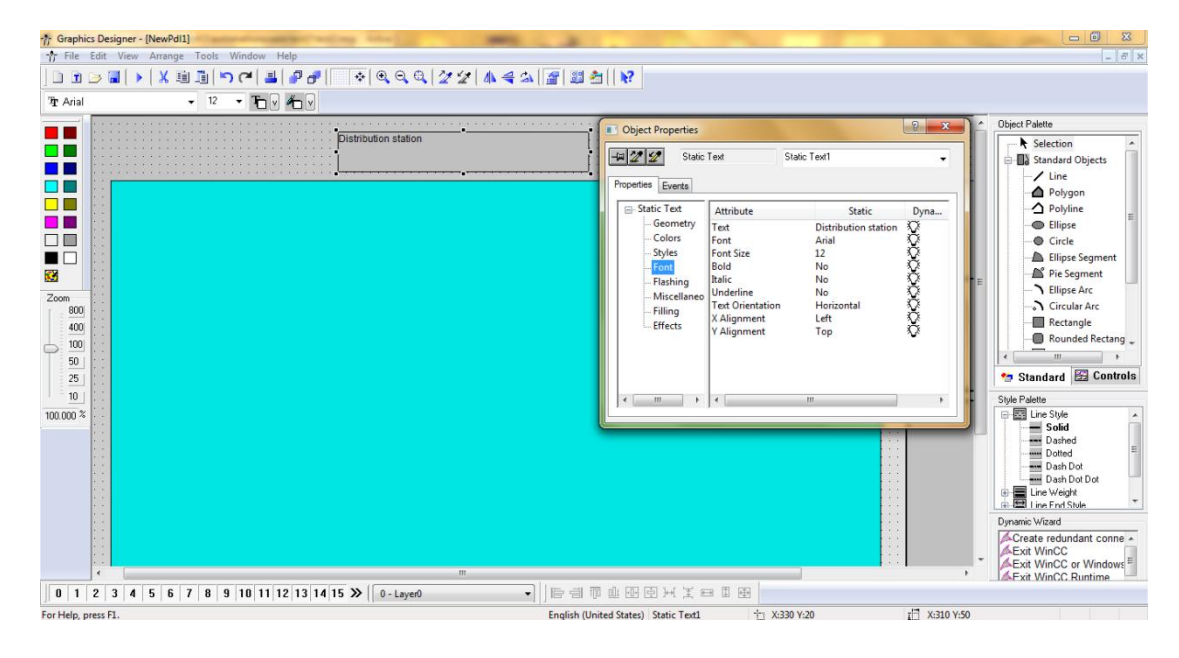

ภาพที่ ฉ-11 หน้าต่าง Object Properties สำหรับตั้งค่าตัวอักษร

## 12. การสร้างปุ่มกดจะมีปุ่มอยู่หลายประเภท ในที่นี้เลือกใช้แบบ Round Button ดังภาพที่ ฉ-12

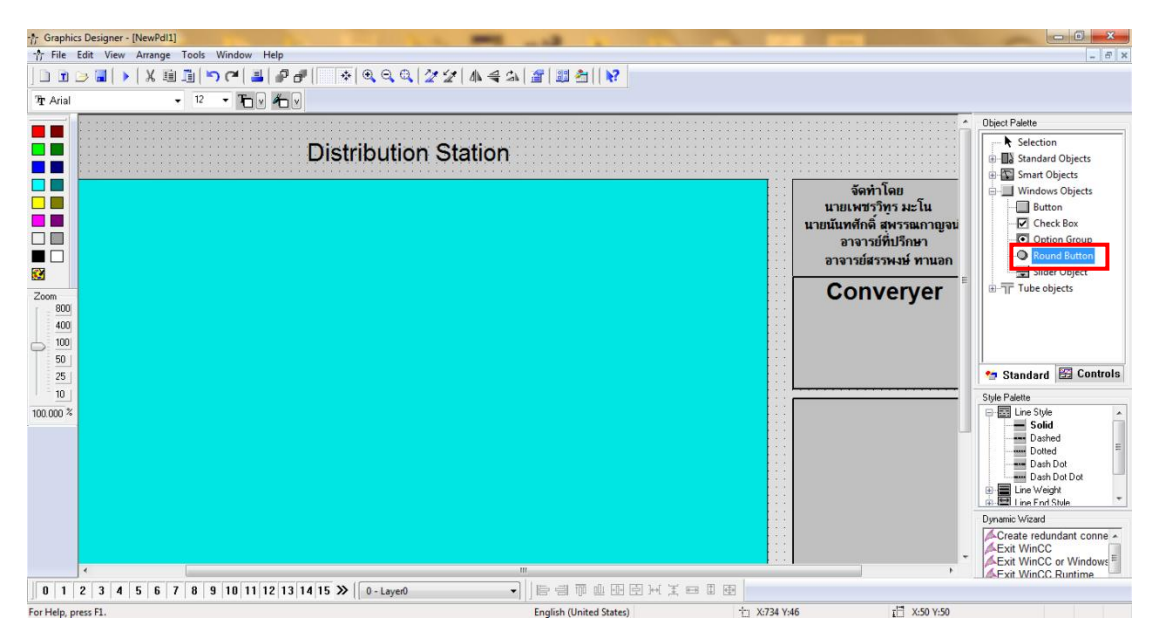

ภาพที่ ฉ-12 การใช้งาน Round Button

เมื่อกดที่ Round Button จะมีหน้าต่าง Object Properties แสดงขึ้นมาดังภาพที่ ฉ-13
 ซึ่งสามารถตั้งค่าต่างๆของปุ่มกดได้

| - Graphics Designer - [NewPdl1] |                                       | the set of the set of the set                                                                                                    | - 0 - 3                                                                                                    |
|---------------------------------|---------------------------------------|----------------------------------------------------------------------------------------------------|----------------------------------------------------------------------------------------------------|
| TFile Edit View Arrange         | Tools Window Help                     |                                                                                                    | - 6 ×                                                                                                    |
|                                 | ≞  <b>ृ</b> /  <b>≞</b>  ₽∂*    ∻ ዺዺ⊲ |                                                                                                    |                                                                                                    |
| Tr Arial                        |                                       |                                                                                                    |                                                                                                    |
|                                 | Distributio                           | Object Properties       Image: Color of the color of the color of the | Object Palatie     Object Palatie     Standard Objects     Standard Objects     Standard Objects     Window Objects     Window Objects |
| 0 1 2 3 4 5 6 7                 | 8 9 10 11 12 13 14 15 >> 0 - Laver0   |                                                                                                    | Fxit WinCC Runtime                                                                                                    |
| For Help, press F1.             |                                       | English (United States) Round Button1 1 X:1040 Y:230                                                                                                    | X:100 Y:100                                                                                                    |

ภาพที่ ฉ-13 หน้าต่าง Object Properties สำหรับตั้งค่าต่างๆของปุ่มกด

14. ปุ่มกดจะมีอยู่หลายประเภทดังภาพที่ ฉ-14 สามารถเข้าไปตั้งค่าต่างๆที่หน้าต่าง Object Properties ซึ่งการตั้งค่าจะเหมือนกันทุกปุ่มกด

| 🎲 Graphics Designer - [NewPd11]            | and the second second se                                                                                                    |                                                                                                    |             |
|--------------------------------------------|----------------------------------------------------------------------------------------------------|----------------------------------------------------------------------------------------------------|-------------|
| 📅 File Edit View Arrange Tools Window Help |                                                                                                    |                                                                                                    | - 6' ×      |
|                                            | ◇                                                                                                    |                                                                                                    |             |
| Pt Arial • 12 • 12 •                       |                                                                                                    |                                                                                                    |             |
| Distribut                                  | Image: Station         Image: Station         Image: | จัดทำโลย<br>นายเหลาวิทร มะโน<br>นายนั้นทศักดิ์ ศ.รรณกาญจน์<br>อาจาวย์สรรหม์ ทานอก<br><b>Converyer</b><br>ดา |             |
| For Help, press F1.                        | English (United States) Button                                                                                                    | *1 X:1060 Y:380                                                                                             | 1 X:80 Y:70 |

ภาพที่ ฉ-14 หน้าต่าง Object Properties สำหรับตั้งค่าของปุ่มกดทุกรูปแบบ

 ชึ่งการเปลี่ยนสีพื้นหลังของปุ่มกดจะไปที่ Object Properties และไปที่ Colors แล้วคลิกที่ Border Background Colors จะมีหน้าต่าง Color Selection จะมีสีให้เลือก เมื่อเลือกเสร็จ สิ้นก็กดที่ OK ดังภาพที่ ฉ-15

| /) Graphics Designer - [NewRoll])<br>小 File Edit View Arrange Tools Window Help<br>日 コーン X 前につ CI ユージター みのの ログタール 4 ユー | ात् अभाज<br>                                                                                                    |
|----------------------------------------------------------------------------------------------------|----------------------------------------------------------------------------------------------------|
|                                                                                                    |                                                                                                    |
| Distribution Station                                                                                                   | Image: Static     Dyna       Static     Dyna       Static     Dyna       Static     Dyna       Static     Dyna       Static     Dyna       Static     Dyna       Marking     Static       Marking     Static       Marking     Static |
| 0 1 2 3 4 5 6 7 8 9 10 11 12 13 14 15 ≫ 0 - Layer0 -                                                                   |                                                                                                    |
| For Help, press F1.                                                                                                    | English (United States) Button1 📋 X:1060 Y:380 1 🗄 X:80 Y:70                                                                                                    |

**ภาพที่ ฉ-15** การเปลี่ยนสีพื้นหลังของปุ่มกด

16. เมื่อทำการเขียนตัวอักษรและปุ่มกดเสร็จสิ้นดังภาพที่ ฉ-16 ต่อไปก็เป็นการสร้างไฟแสดงผล คลิกไปที่ Circle

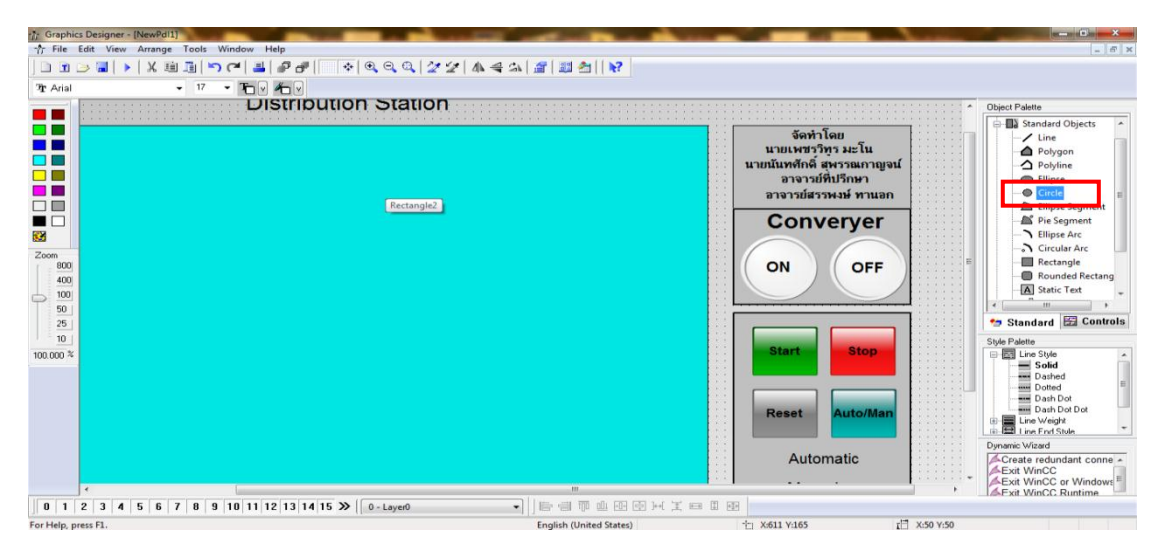

**ภาพที่ ฉ-16** การสร้างไฟแสดงผล

17. เมื่อเลือก Circle จะมีหน้าต่าง Object Properties แสดงขึ้นมาดังภาพที่ ฉ-17 ซึ่ง สามารถตั้งค่าต่างๆได้

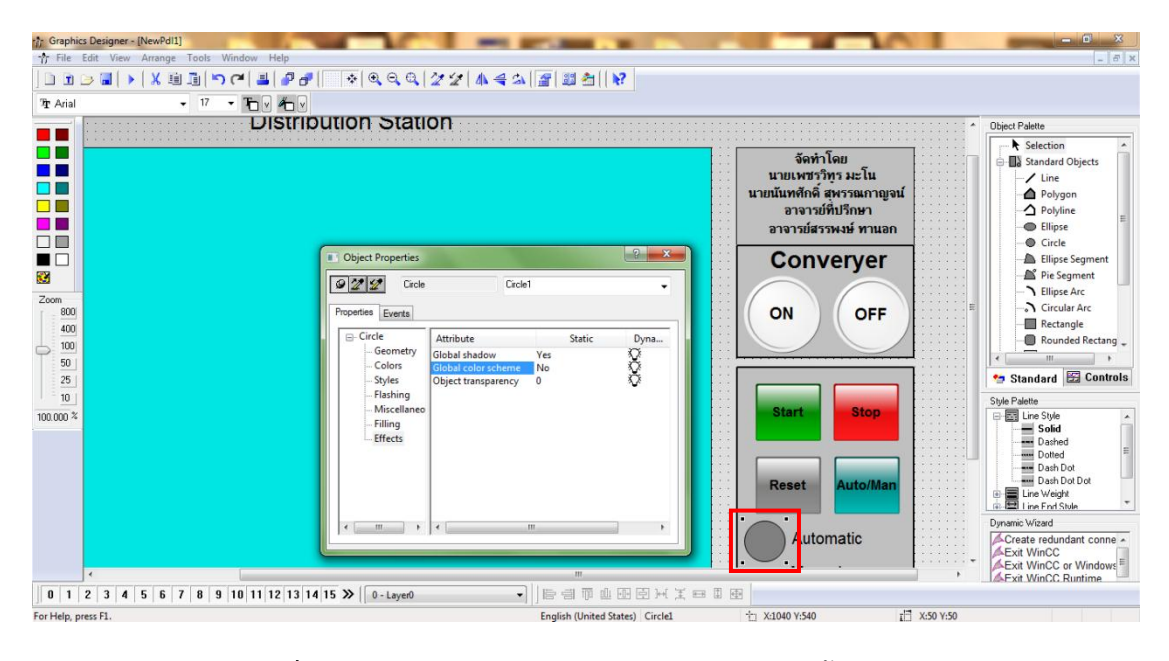

ภาพที่ ฉ-17 หน้าต่าง Object Properties สำหรับตั้งค่าต่างๆ

# การนำภาพเข้าในหน้าต่าง Graphics Designer จะไปที่ Graphics Object ดังภาพ ที่ ฉ-18

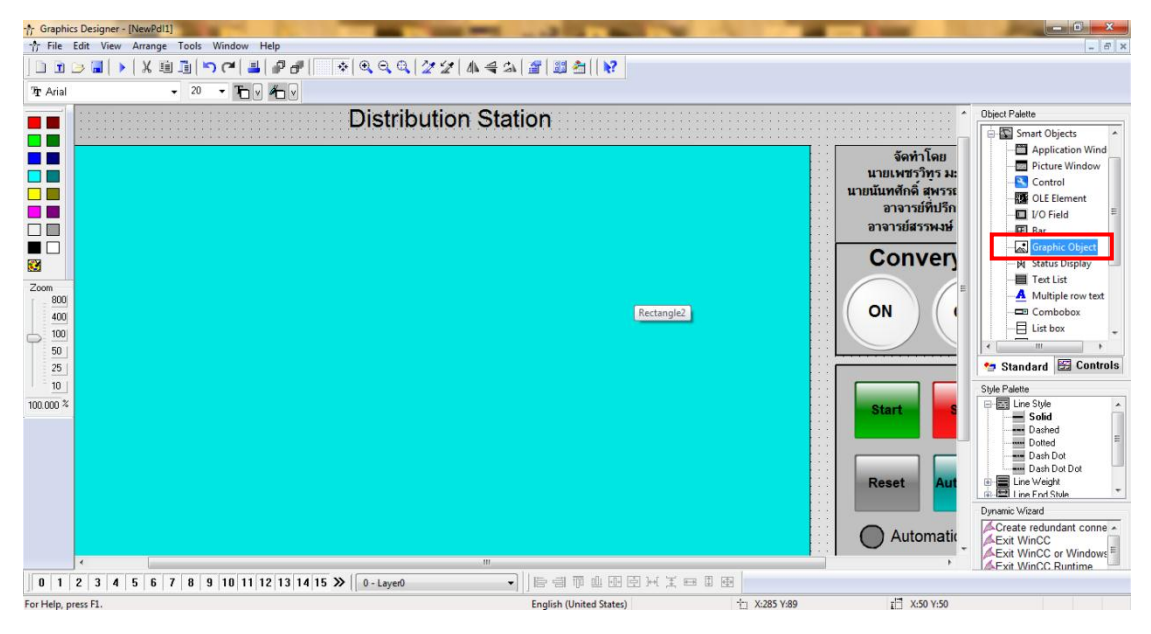

ภาพที่ ฉ-18 การนำภาพเข้าในหน้าด่าง Graphics Designer

 เมื่อเลือก Graphics Object จะมีหน้าต่าง Graphic object configuration แสดง ขึ้นมาดังภาพที่ ฉ-19 ซึ่งสามารถเลือกรูปที่ทำไว้ได้ เมื่อเลือกเสร็จสิ้นก็กดที่ OK

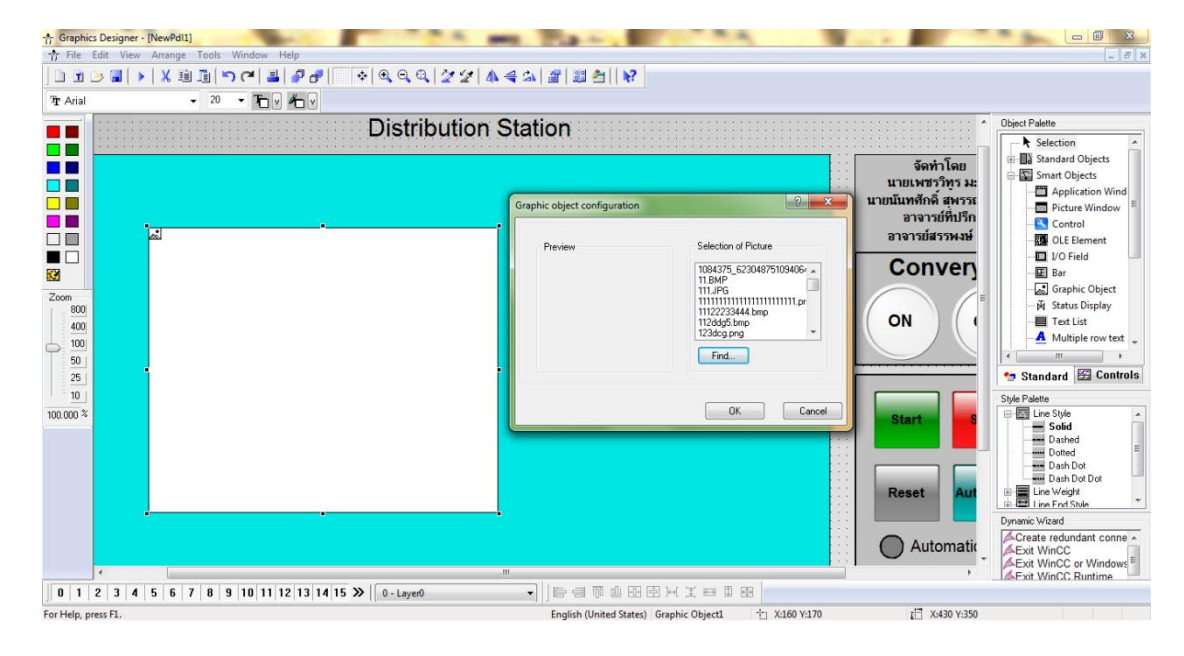

ภาพที่ ฉ-19 หน้าต่าง Graphic object configuration ของภาพที่น้ำเข้ามา

สามารถปรับขนาด สีและสิ่งอื่นๆโดยการดับเบิลคลิกที่ภาพที่น้ำเข้ามาในหน้าต่าง Graphics
 Designer โดยเมื่อดับเบิลคลิกจะมีหน้าต่าง Object Properties แสดงขึ้นมา ดังภาพที่ ฉ-20

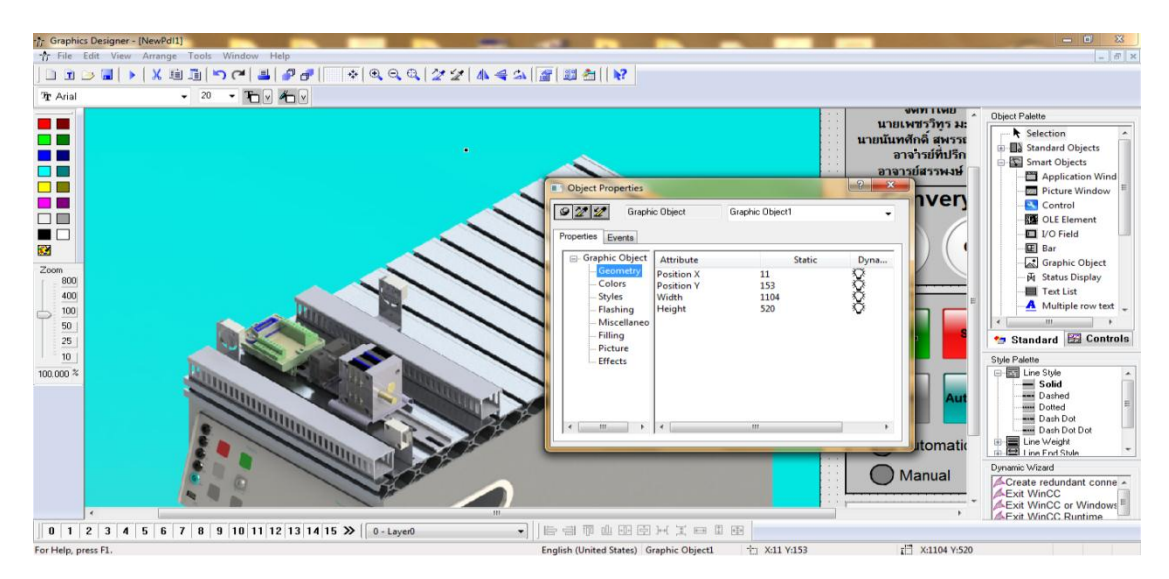

ภาพที่ ฉ-20 หน้าต่าง Object Properties ของภาพที่น้ำเข้ามา

21. การทำภาพเคลื่อนไหวเพื่อแสดงผล ชิ้นส่วนที่เคลื่อนที่นั้นจะทำภาพแยกแล้วนำเข้ามาใน หน้าต่าง Graphics Designer ดังภาพที่ ฉ-21

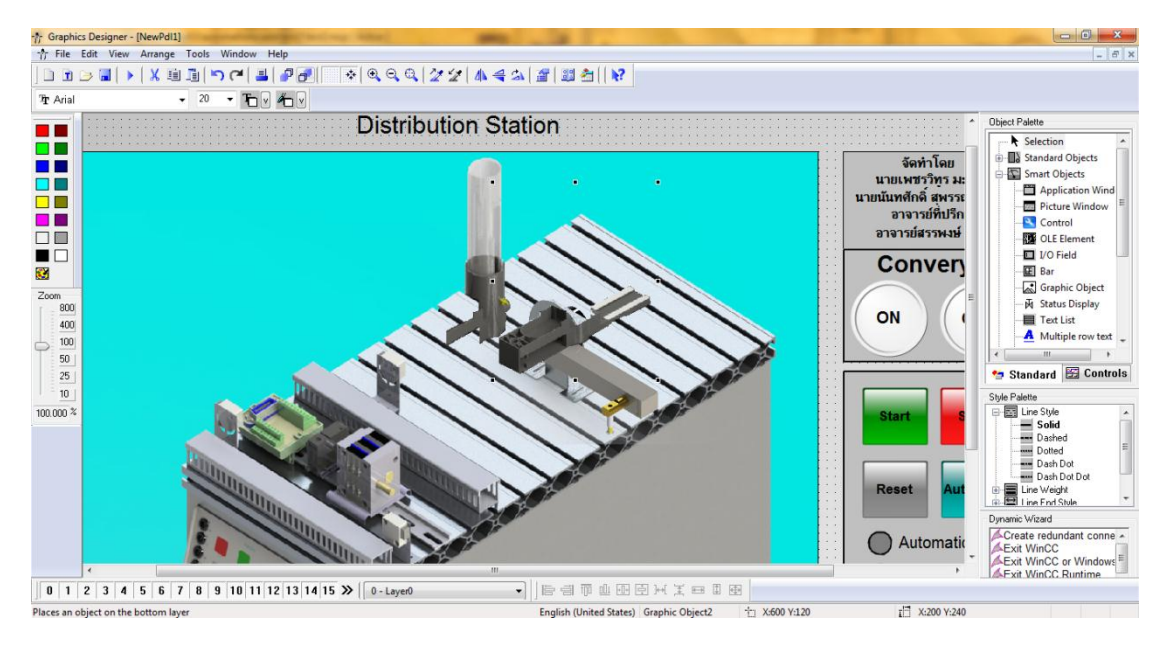

ภาพที่ ฉ-21 การนำภาพเคลื่อนไหวเพื่อแสดงผลเข้ามาในหน้าต่าง Graphics Designer

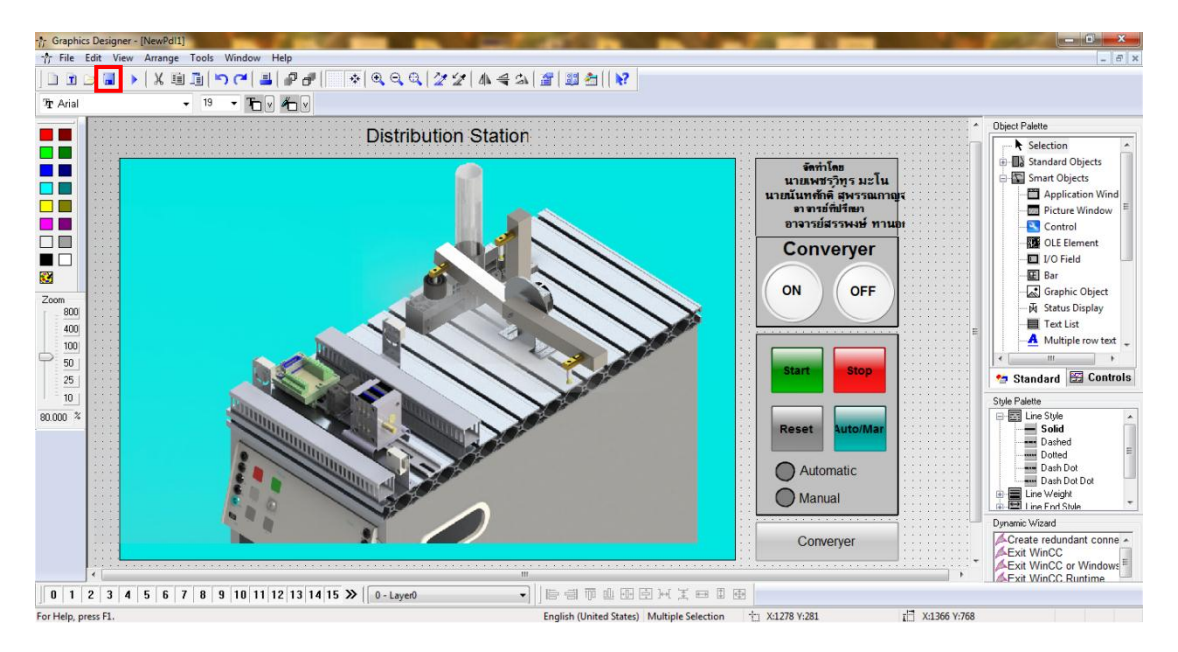

22. เมื่อทำการออกแบบส่วนต่างๆของหน้าจอแสดงผลเสร็จสิ้นก็ทำการกดบันทึกดังภาพที่ ฉ-22

**ภาพที่ ฉ-22** การกดบันทึกส่วนต่างๆของหน้าจอแสดงผล

23. การสร้าง Bit address จะมาที่หน้า WinCC Explorer แล้วไปที่ Tag Management ดังภาพที่ ฉ-23

| WinCCExplorer - D:\study\study4.1\automationscada\test2\                                                                                                    | est2.mcp [ Active ]                                                                                                    |                                                                                                    |                |
|----------------------------------------------------------------------------------------------------|----------------------------------------------------------------------------------------------------|----------------------------------------------------------------------------------------------------|----------------|
| File Edit View Tools Help                                                                                                    |                                                                                                    |                                                                                                    |                |
| 🗋 🕒 🖌 🗶 通 🏛 🏷 診 🥅 🖀                                                                                                    | ?                                                                                                    |                                                                                                    |                |
| Compare     Compare     C | Name  Tap Management  Structure tag  A Graphics Designer  A Graphics Designer  A Graphics Designer  A Graphics Designer  A Graphics Designer  Colored Structure  Text Library  Text Library  Text Library  Text Library  D User Administrator  D User Administrator  D Time synchronization  A Picture  Time Synchronization  A Picture  D Time synchronization  A Picture  D Time synchronization  A Picture  D Time Synchronization  A Picture  D Time Synchronization  A Picture  D | Type<br>Computer<br>Tag Management<br>Structures<br>Editor<br>Editor<br>Editor<br>Editor<br>Editor<br>Editor<br>Editor<br>Editor<br>Editor<br>Editor<br>Editor<br>Editor<br>Editor<br>Editor<br>Editor<br>Editor<br>Editor<br>Editor<br>Editor<br>Editor<br>Editor | Licensed mode  |
| r tear i a tori i tear.                                                                                                    |                                                                                                    | a object(b) selected                                                                                                    | LICENDED HIGHE |

ภาพที่ ฉ-23 การสร้าง Tag Management

24. ไปที่ MPI และ กดคลิกขวาที่ New Connection แล้วกดที่ New Tag ดังภาพที่ ฉ-24

| > ■ >   ※ 画 圖 - 노종録(          | 畲 ?                  |           |            |                      |
|-------------------------------|----------------------|-----------|------------|----------------------|
| test2                         | * Name               | Туре      | Parameters | Last Change          |
| Computer                      | 🗯 input              | Tag group |            | 8/8/2013 7:05:11 PM  |
| Tag Management                | S output             | Tag group |            | 8/8/2013 7:05:27 PM  |
| 🖶 💝 Internal tags             | 👶 M_ASI              | Tag group |            | 1/20/2014 4:01:35 PM |
| - I SIMATIC S7 PROTOCOL SUITE | M_PLCinternal        | Tag group |            | 2/10/2014 4:23:00 PM |
| 🗄 📕 Industrial Ethernet       | M_ASI_testing        | Tag group |            | 4/8/2014 7:04:04 PM  |
| 🖶 👖 Industrial Ethernet (II)  | S M_ASI_Distribution | Tag group |            | 4/22/2014 5:36:56 PM |
| 🖨 📗 MPI                       | M_ASI_handling       | Tag group |            | 4/24/2014 7:50:22 PM |
| B-10 New Connection           | S M_ASI_sorting      | Tag group |            | 4/25/2014 7:40:49 PM |
| Named New Group               |                      |           |            |                      |
| PROFIBI New Tag               |                      |           |            |                      |
| PROFIBI                       |                      |           |            |                      |
| Slot PLC                      |                      |           |            |                      |
| G-I Soft PLC Cut              |                      |           |            |                      |
| — II ТСР/IР Сору              | E                    |           |            |                      |
| E Structure tag Paste         |                      |           |            |                      |
| A Graphics Design             |                      |           |            |                      |
| Menus and too                 |                      |           |            |                      |
| Alarm Logging Properties      |                      |           |            |                      |
| III Tag Logging               |                      |           |            |                      |
| Report Designer               |                      |           |            |                      |
| 1.9 Global Script             |                      |           |            |                      |
| Text Library                  |                      |           |            |                      |
| P. Text Distributor           |                      |           |            |                      |
| User Administrator            |                      |           |            |                      |
| Cross-Reference               |                      |           |            |                      |
| A Load Online Changes         |                      |           |            |                      |
| Redundancy                    |                      |           |            |                      |
| 11 User Archive               |                      |           |            |                      |
| D Time purchaspiration        |                      |           |            |                      |
| Inne synchronization          |                      |           |            |                      |

ภาพที่ ฉ-24 การสร้าง New Tag

25. เมื่อกด New Tag จะมีหน้าต่าง Tag properties จะแสดงขึ้นมาดังภาพที่ ฉ-25 ในส่วน ของ Properties of tag จะมี Name:ตั้งชื่อ Data Type:ในที่นี้เลือกเป็น Binary tag และ Address: กำหนดว่าจะเรียกใช้บิตแอดเดรสอะไร ซึ่งถ้าต้องการกำหนดบิตแอดเดรสต้องกดที่ Select

| Tag properties                                        | ×                                                                  |
|-------------------------------------------------------|--------------------------------------------------------------------|
| General Limits/Reporting                              |                                                                    |
| Properties of Tags                                    |                                                                    |
| Name:                                                 | NewTag                                                             |
| Data Type :                                           | Binary tag 🔹                                                       |
| Length:                                               | 1                                                                  |
| Address:                                              | Select                                                             |
| Adapt format :                                        | · · · · · · · · · · · · · · · · · · ·                              |
| Project-wide updat                                    | e Ocomputer-local update                                           |
| Tag synchronization                                   |                                                                    |
| Process Value Range                                   | Tag Value Range                                                    |
| Value1                                                | Value1                                                             |
| Value2                                                | Value2                                                             |
| When using tags in the d<br>tag does not begin with a | ynamic dialog, please make certain that the name of the<br>number. |

ภาพที่ ฉ-25 หน้าต่าง Tag properties เพื่อตั้งค่า tag

26. เมื่อกดที่ Select จะมีหน้าต่าง Address properties แสดงขึ้นมาดังภาพที่ ฉ-26 ในส่วน ของ Description จะมี Data:ชนิดของบิตแอดเดรส และ Address:กำหนดบิตแอดเดรส

| Address properties                                                               |
|----------------------------------------------------------------------------------|
| Address                                                                          |
| Description<br>CPU<br>Data DB<br>Address Bt<br>D 0 Bt 0 Length 1<br>Quality Code |
| Select the data area           OK         Cancel         Help                    |

ภาพที่ ฉ-26 หน้าต่าง Address properties สำหรับกำหนดบิดแอดเดรส

| Address properties                    | -                                         | x                                      |
|---------------------------------------|-------------------------------------------|----------------------------------------|
| Description<br>CPU<br>Data<br>Address | DB<br>DB<br>Bit memory<br>Input<br>Output | DB No. 1<br>Length 1<br>C Quality Code |
|                                       | OK Cancel                                 | Help                                   |

27. ส่วนของ Data จะมี 4 ชนิดดังภาพที่ ฉ-27 ในที่นี้เลือก Bit memory ดังภาพที่ ฉ-27

ภาพที่ ฉ-27 การเลือกชนิดของ Data

| Address properties  | ×                  |
|---------------------|--------------------|
| Address             |                    |
| Description —       |                    |
| CPU                 | <u> </u>           |
| Data                | Bit memory         |
| Address             | Bit                |
| м                   | 0 Bit 0 - Length 1 |
|                     | 🗖 Quality Code     |
|                     |                    |
|                     |                    |
|                     |                    |
|                     |                    |
| Specify the start a | ddress             |
|                     |                    |
| (                   | DK Cancel Help     |

28. เมื่อเลือก Data เสร็จสิ้น ต่อไปการกำหนดบิตแอดเดรส ดังภาพที่ ฉ-28

**ภาพที่ ฉ-28** การกำหนดบิตแอดเดรส

29. เมื่อทำการสร้างแอดเดรสต่างๆเสร็จสิ้น จะต้องกำหนดแอดเดรสเข้าไปในปุ่มกด โดยการคลิก ขวาที่ปุ่มกด ที่จะกำหนดแล้วเลือก Properties ดังภาพที่ ฉ-29

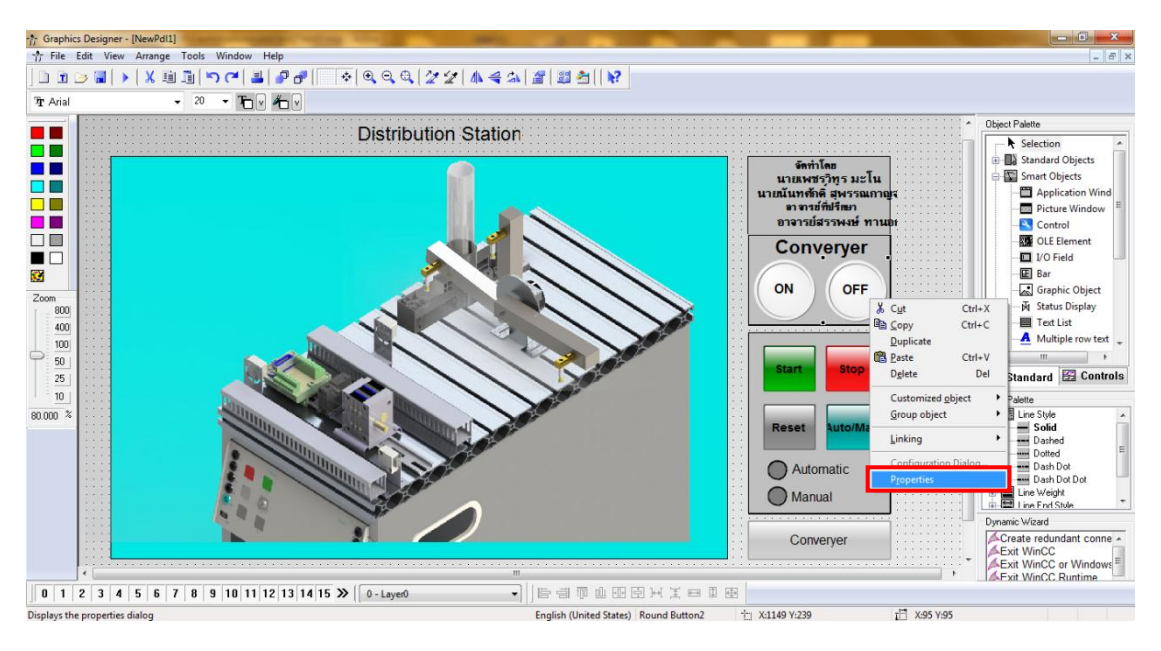

**ภาพที่ ฉ-29** การกำหนดแอดเดรสเข้าไปในปุ่มกด

เมื่อกด Properties ที่ปุ่มกดจะมีหน้าต่าง Object Properties แสดงขึ้นมาและกดคลิก
 ขวาที่ Press left แล้วเลือก C-Action ซึ่งจะเขียนโดยใช้ภาษาซี ดังภาพที่ ฉ-30

| Object Properties               |                        |    | ? ×           |    |
|---------------------------------|------------------------|----|---------------|----|
| 9 22 22 Button                  | Button1                |    | •             |    |
| Properties Events               |                        |    |               |    |
| ⊡ Button                        | Execute in the case of | Ac | tion          |    |
| Keyboard                        | Press left             |    | Dynamic Dialo | ·g |
| Miscellaneou                    | Press right            | 8  | C-Action      |    |
| ⊖ Property Top =                | Release right          | 2  | VBS-Action    |    |
| ⊕ Colors                        |                        |    | Tag           |    |
| ⊕- Styles<br>⊕- Font            |                        |    |               |    |
| ⊕ Flashing                      |                        |    | Delete        |    |
| ∰ Miscellan     ∰ Filling     ✓ |                        |    |               |    |
|                                 | ,                      |    | ]             |    |

ภาพที่ ฉ-30 หน้าต่าง Object Properties สำหรับเลือก C-Action

 เมื่อเลือก C-Action จะมีหน้าต่าง Edit Action แสดงขึ้นมา คลิกที่ SetTagBit ดังภาพที่ ฉ-31

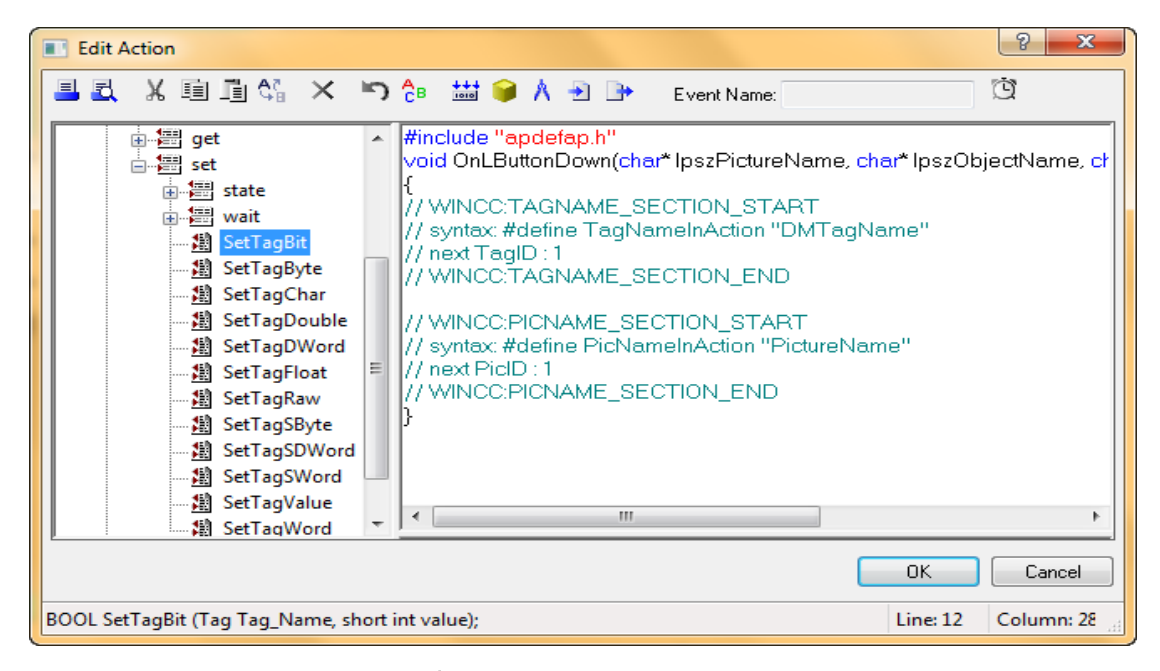

ภาพที่ ฉ-31 หน้าต่าง Edit Action

32.เมื่อคลิกที่ SetTagBit จะมีหน้าต่าง Assigning Parameters แสดงขึ้นมา แล้วคลิกที่ Tag\_Name ดังภาพที่ ฉ-32

| Assigning       | Parameters     |                  | 8 ×               |
|-----------------|----------------|------------------|-------------------|
| Function        | n Name: SetTag | gBit             |                   |
| Descri          | ption          | Data Type        | Value             |
| Tag_Na<br>value | ame            | Tag<br>short int | Tag_Name<br>value |
|                 |                |                  | OK Cancel         |

ภาพที่ ฉ-32 หน้าต่าง Assigning Parameters

33. เมื่อคลิกที่ Tag\_Name จะมีหน้าต่าง Tags-Project ดังภาพที่ ฉ-33 แสดงขึ้นมา เลือก แอดเดรสที่ต้องการแล้วกด OK

| Tags - Project: D:\study\study4.1                          | \autom | nationscada\test2\test2.mcp |            | ? <u> </u> | ×        |
|------------------------------------------------------------|--------|-----------------------------|------------|------------|----------|
| <ul> <li>▲ → ▲ → ▲ → ▲ → ▲ → ▲ → ▲ → ▲ → ▲ → ▲ →</li></ul> | Da     | ita source: STEP 7 Symbol 9 | Gerver     |            |          |
|                                                            | ^ N    | lame                        | Туре       | Parameter  | <u> </u> |
| I I I I I I I I I I I I I I I I I I I                      |        | M0_5                        | Binary Tag | M0.5       |          |
| NewConnection                                              |        | Q1_7                        | Binary Tag | A1.7       |          |
| M_ASI_sorting                                              |        | Q1_6                        | Binary Tag | A1.6       | =        |
| MASI Distribution                                          |        | Q1_5                        | Binary Tag | A1.5       |          |
|                                                            | - 12   | Q1_4                        | Binary Tag | A1.4       |          |
|                                                            |        | Q1_3                        | Binary Tag | A1.3       |          |
|                                                            | = 1    | Q1_2                        | Binary Tag | A1.2       |          |
|                                                            |        | Q1_1                        | Binary Tag | A1.1       |          |
| input                                                      |        | Q1_0                        | Binary Tag | A1.0       |          |
|                                                            | -      | 00 7                        | Binary Tag | A0.7       | -        |
|                                                            | _ J ₹  | III                         |            | •          |          |
|                                                            |        | OK                          | Cancel     | Help       |          |
|                                                            |        |                             |            |            |          |
|                                                            |        |                             |            |            |          |

ภาพที่ ฉ-33 หน้าต่าง Tags-Project

34. เมื่อเลือกแอดเดรสเสร็จสิ้นแล้วในส่วนของ Tag\_Name จะเปลี่ยนชื่อตามแอดเดรสที่เลือกมา แล้วทำการใส่ค่าที่ Value ว่าต้องการให้ส่งค่าอะไรออกไปดังภาพที่ ฉ-34

| Assigning Parameters |                  | 8 ×             |
|----------------------|------------------|-----------------|
| Function Name: SetTa | agBit            |                 |
| Description          | Data Type        | Value           |
| Tag_Name<br>value    | Tag<br>short int | ľQ1_0"<br>value |
|                      |                  | OK Cancel       |

ภาพที่ ฉ-34 การเลือกค่าที่ใส่ลงใน Value

35. ซึ่งในที่นี้ใส่ 1 เมื่อทำการตั้งค่าต่างๆเสร็จสิ้นแล้วก็กดที่ OK ดังภาพที่ ฉ-35

| Assigning Parameters | agBit            | \$ ×        |
|----------------------|------------------|-------------|
| Description          | Data Type        | Value       |
| Tag_Name<br>value    | Tag<br>short int | 'Q1_0"<br>1 |
|                      |                  | OK Cancel   |

ภาพที่ ฉ-35 การกำหนดค่าลงใน Value

 เมื่อกด OK โปรแกรมจะเขียนโค้ดลงในหน้าต่าง Edit Action และทำการคอมไพล์ดังภาพที่ ฉ-36 แล้วกด OK

| Edit Action                                                                                                    |                                                                                                    | ? X        |
|----------------------------------------------------------------------------------------------------|----------------------------------------------------------------------------------------------------|------------|
| × 20 🗉 🕺 🖉 🗉                                                                                                    | 🏷 🔓 👪 📦 🛝 관 🕒 Event Name:                                                                                                    | Ĩ          |
| get<br>set<br>set<br>set<br>wait<br>SetTagBit<br>SetTagByte<br>SetTagDouble<br>SetTagDouble<br>SetTagDouble<br>SetTagDouble<br>SetTagDouble<br>SetTagDouble<br>SetTagSWord<br>SetTagSByte<br>SetTagSByte<br>SetTagSWord<br>SetTagSWord<br>SetTagSWord<br>SetTagSWord<br>SetTagSWord<br>SetTagSWord<br>SetTagSWord<br>SetTagValue<br>SetTagValue<br>SetTagWord | <pre>     #include "apdefap.h"     void OnLButtonDown(char* lpszPictureName, char* lpszObject     {         // WINCC:TAGNAME_SECTION_START         // syntax: #define TagNameInAction "DMTagName"         // next TagID : 1         // WINCC:TAGNAME_SECTION_END         // WINCC:PICNAME_SECTION_START         // syntax: #define PicNameInAction "PictureName"         // next PicID : 1         // WINCC:PICNAME_SECTION_END         SetTagBit("Q1_0",1); //Return-Type: BOOL     }         //          //          //</pre> | xName, cł  |
|                                                                                                    | ОК                                                                                                    | Cancel     |
| BOOL SetTagBit (Tag Tag_Name, sh                                                                                                    | ort int value); Line: 13 C                                                                                                    | olumn: 0 🔡 |

**ภาพที่ ฉ-36** การคอมไพล์โค้ด

37. ซึ่งเมื่อทำการเขียนเสร็จสิ้นจะมีสีเขียวปรากฏขึ้นในส่วนของ Press left ดังภาพที่ ฉ-37

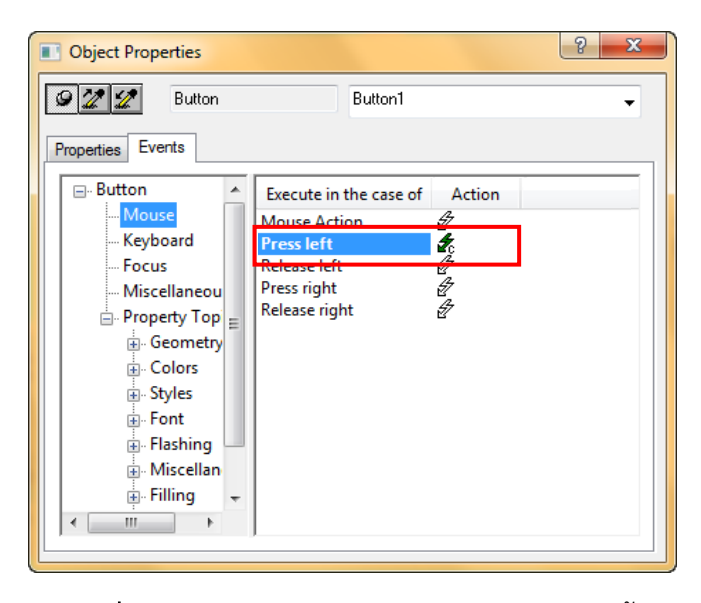

**ภาพที่ ฉ-37** หลังจากเขียนในส่วนของปุ่มกดเสร็จสิ้น

38. การทำปุ่มลิ้งค์เพื่อเชื่อมต่อกับหน้าจออื่นๆที่สร้างไว้ ทำการคลิกขวาปุ่มที่ต้องการทำลิ้งค์แล้วกด
 ที่ Properties ดังภาพที่ ฉ-38

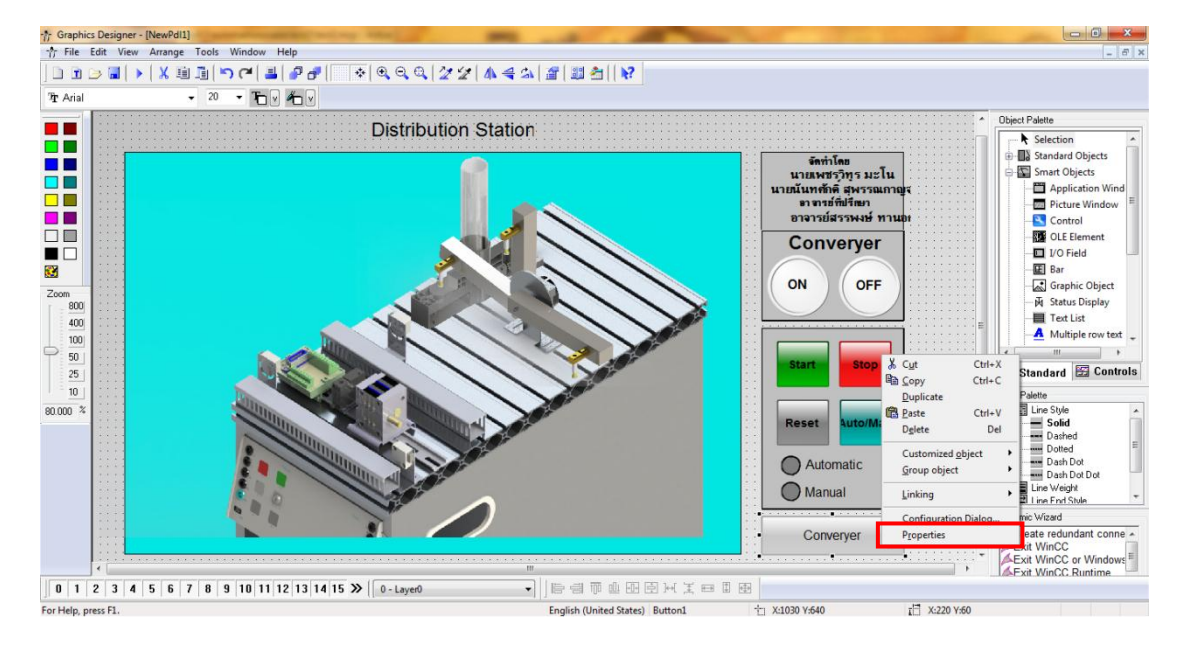

**ภาพที่ ฉ-38** การทำปุ่มลิ้งค์เพื่อเชื่อมต่อกับหน้าจออื่นๆที่สร้างไว้

 เมื่อกด Properties ที่ปุ่มกดจะมีหน้าต่าง Object Properties แสดงขึ้นมาและดับเบิล คลิกที่ Mouse Action ดังภาพที่ ฉ-39

| Object Properties                                                                                                    |                                                                                                    | ? × |
|----------------------------------------------------------------------------------------------------|----------------------------------------------------------------------------------------------------|-----|
| 🖉 🚀 🚀 Button                                                                                                    | Button1                                                                                                    |     |
| Properties Events  Properties Events  Button  Keyboard  Focus  Miscellaneou  Focus  Geometry  Colors  Styles  Font  Flashing  Miscellan  Filipg | Execute in the case of Action<br>Mouse Action &<br>Press lett &<br>Release left &<br>Press right &<br>Release right & |     |
|                                                                                                    |                                                                                                    |     |

ภาพที่ ฉ-39 หน้าต่าง Object Properties แสดง Mouse Action

40. เมื่อกดดับเบิลคลิกที่ Mouse Action จะมีหน้าต่าง Direct Connection แสดงขึ้นมา แล้ว ไปในส่วน Source เลือก Constant และกดปุ่มด้านขวาในส่วนของ Constant ดังภาพที่ ฉ-40

| Direct Connection                                                                                                    |                                                                                                    |
|----------------------------------------------------------------------------------------------------|----------------------------------------------------------------------------------------------------|
| Source:<br>Constant<br>Property<br>Tag<br>Direct Indirect                                                                                                    | Target:         Image: Current Window         Object in Picture         Tag         Image: Direct Image: Constraint of the picture in the picture in the pic |
| Object     Property       This object     3D Border Color       Button2     3D Border Weight       Button3     3D Shadow Color       Button4     E       Button6     E       Circle1     Border Color       Circle2     Border Color       Circle3     Border Color       Graphic Object10     Border Background Flash Fi       Border Color     Border Color       Corfigured Languag     Display       Display options     Draw border inside | Object         Property           Display         Picture Name           Picture Offset X         Picture Offset Y           Position X         Position Y           Scaling Factor         Window Weight           Window Width         Vindow Width                                                                                                    |
|                                                                                                    | OK Cancel                                                                                                    |

ภาพที่ ฉ-40 หน้าต่าง Direct Connection ในส่วน Source

41. เมื่อกดปุ่มในส่วนของ Constant แล้วจะมีหน้าต่างแสดงขึ้นมาดังภาพที่ ฉ-41 แล้วเลือก หน้าต่างที่จะให้ลิ้งค์กับหน้าต่างหลัก เมื่อเลือกเสร็จสิ้นก็กด OK

|            | ? ×                     |
|------------|-------------------------|
|            |                         |
| Hierarchy: |                         |
| PERFUME-PC | File Name               |
|            |                         |
|            | -fr dfggjmtyjtedtyk.pdl |
|            | - Pr Distribution.Pdl   |
|            | -r NewPdl0.Pdl -        |
|            | 4 III >                 |
|            | OK Cancel Help          |

**ภาพที่ ฉ-41** หน้าต่างที่จะให้ลิ้งค์กับหน้าต่างหลัก

- 2 X Object Properties 9 2 2 Button Button1 -Properties Events □- Button Execute in the case of Action Mouse Mouse Action 1 Keyboard Press left Focus Release left Miscellaneou Press right Release right Property Top = . Geometry 🗄 - Font E Flashing 🗄 Miscellan . → Filling ш
- 42. เมื่อทำลิ้งค์เสร็จสิ้นจะมีสีน้ำเงินปรากฏในส่วนของ Mouse Action ดังภาพที่ ฉ-42

**ภาพที่ ฉ-42** เมื่อทำลิ้งค์เสร็จสิ้น

43. การทำภาพเคลื่อนไหวในหน้าจอ ซึ่งเริ่มแรกดับเบิลคลิกที่ภาพที่ต้องการจะมีหน้าต่าง Object Properties และไปในส่วนของ Properties คลิกไปที่ Picture แล้วคลิกขวาในส่วนของ Picture ดังภาพที่ ฉ-43

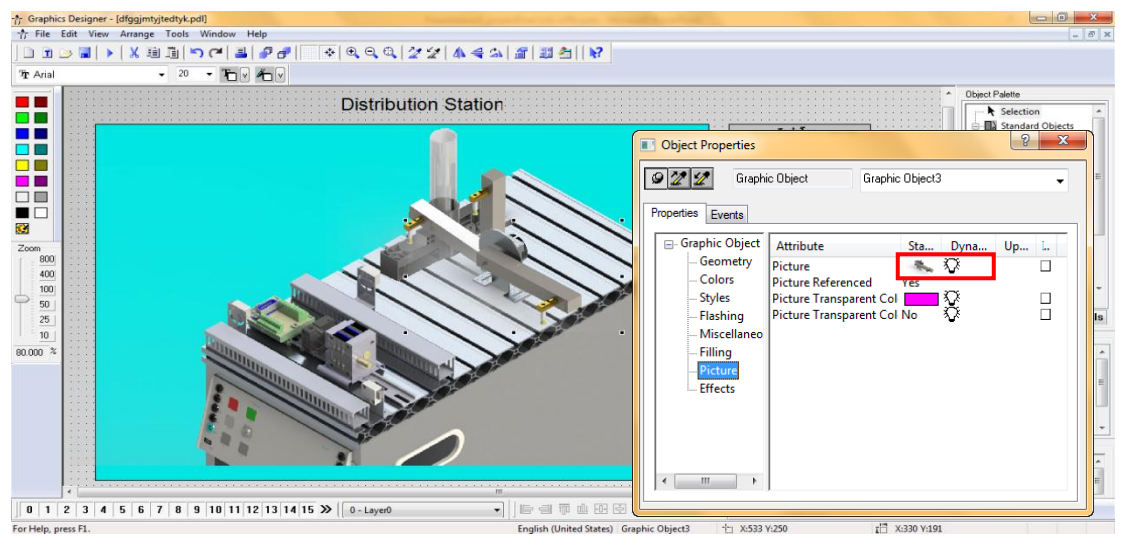

ภาพที่ ฉ-43 หน้าต่าง Object Properties ของภาพเคลื่อนไหว

44. เมื่อคลิกขวาในส่วนของ Picture จะมีหน้าต่างแสดงขึ้นมาแล้วเลือก Dynamic Dialog ดัง ภาพที่ ฉ-44

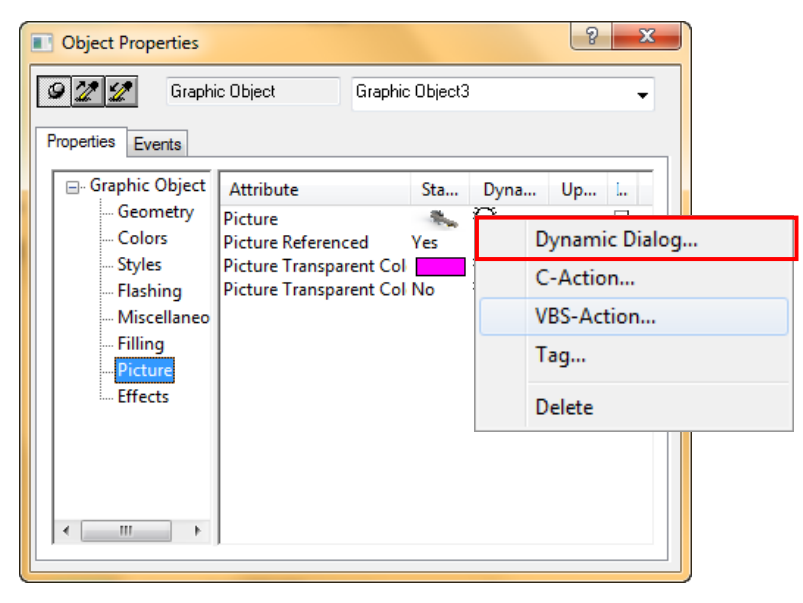

ภาพที่ ฉ-44 หน้าต่างเลือก Dynamic Dialog

45. เมื่อเลือกที่ Dynamic Dialog จะมีหน้าต่าง Dynamic value ranges แสดงขึ้นมาดัง ภาพที่ ฉ-45 ในส่วนของ Event name ในที่นี้เลือกเป็น 250ms ในส่วนของ Result of the Expression/Formula เลือกเป็น Boolean

| Dynamic value range                    | is                      | ? ×                                                      |
|----------------------------------------|-------------------------|----------------------------------------------------------|
| Event name<br>250 ms                   |                         | Apply<br>Cancel                                          |
| Expression/Formula                     |                         | Check                                                    |
| -Result of the Expres                  | sion/Formula<br>Picture | Data Type<br>O Analog                                    |
| Yes / TRUE<br>No / FALSE               | crank3.Bl<br>bring.gif  | <ul> <li>Boolean</li> <li>Bit</li> <li>Direct</li> </ul> |
|                                        |                         | Add                                                      |
| <ul> <li>Do not evaluate ta</li> </ul> | g status                | Hemove                                                   |
| 🔘 Tag status                           | 🔘 Quality C             | ode                                                      |

ภาพที่ ฉ-45 หน้าต่าง Dynamic value ranges สำหรับตั้งค่า

46. ในส่วนของ Expression/Formula คลิกที่ปุ่มด้านขวาดังภาพที่ ฉ-46 ซึ่งจะเป็นการเขียน เงื่อนไงแสดงภาพ

| Dynamic value ranges   |                      | ? X                                         |
|------------------------|----------------------|---------------------------------------------|
| Event name             |                      | Applu                                       |
| 250 ms                 |                      |                                             |
| Expression/Formula     |                      | Cancel<br>Check                             |
| Result of the Expressi | on/Formula           | Data Type                                   |
|                        | Picture<br>crapk3 Bl | <ul> <li>Analog</li> <li>Boolean</li> </ul> |
| No / FALSE             | bring.gif            | © Bit<br>⊚ Direct                           |
|                        |                      | Add                                         |
|                        |                      | Remove                                      |
| O not evaluate tag     | status               |                                             |
| 🔘 Tag status           | 🔘 Quality Cod        | e                                           |

**ภาพที่ ฉ-46** การเขียนเงื่อนไงแสดงภาพ

47. เมื่อทำการคลิกปุ่มด้านขวาในส่วนของ Expression/Formula จะมีหน้าต่าง Tags-Project แสดงขึ้นมาแล้วเลือกแอดเดรสที่จะนำไปเขียนเงื่อนไงแล้วกด OK ดังภาพที่ ฉ-47

| Tags - Project: D:\study\study4 ▲ → ▲ → ▲ → ★ ★ ★ ★ ★ ★ ★ ★ ★ ★ ★ ★ ★ ★                                                                                                    | 4.1\au | tomationscac                             | la\test2\test2.test2.mcp<br>STEP 7 Symbol Server<br>▼ WinCC Tags | <u> ?</u> x                                                               |
|----------------------------------------------------------------------------------------------------|--------|------------------------------------------|------------------------------------------------------------------|---------------------------------------------------------------------------|
| PROFIBUS<br>PROFIBUS<br>MPI<br>NewConnection<br>M_ASI_sorting<br>M_ASI_bandling<br>M_ASI_bistributio<br>M_ASI_testing<br>M_ASI_testing<br>M_ASI<br>M_ASI<br>M |        | Name<br>M12_7<br>M12_6<br>M12_5<br>M12_4 | Type<br>Binary Tag<br>Binary Tag<br>Binary Tag<br>Binary Tag     | Parameter           M12.7           M12.6           M12.5           M12.4 |
| < <u> </u>                                                                                                    | F      | •                                        | III<br>OK Cana                                                   | cel Help                                                                  |

ภาพที่ ฉ-47 หน้าต่าง Tags-Project เพื่อเลือกแอดเดรสที่จะนำไปเขียนเงื่อนไข

48. เมื่อนำแอดเดรสเข้ามาในหน้าต่าง Dynamic value ranges ทำการเขียนเงื่อนไงดังภาพที่ ฉ-48 แล้วกด Apply

| Dynamic value ranges                       |           | ? X                        |
|--------------------------------------------|-----------|----------------------------|
| Event name                                 |           | Apply                      |
| 250 ms                                     | ā         |                            |
| Expression/Formula                         |           |                            |
| 'M58_5'==1&&'M58_7'==0                     |           | . Lheck                    |
| Result of the Expression/Formula Data Type |           |                            |
| Valid range                                | Picture   | Analog                     |
| Yes / TRUE                                 | crank3.Bl | Boolean<br>Bit             |
| No / FALSE                                 | bring.gif | <ul> <li>Direct</li> </ul> |
|                                            |           | Add                        |
|                                            |           | Remove                     |
| O Do not evaluate tag status               |           |                            |
| 🔘 Tag status 👘 Quality Code                |           |                            |

ภาพที่ ฉ-48 หน้าต่าง Dynamic value ranges หลังจากน้ำแอดเดรสเข้ามา

49. ซึ่งเมื่อทำการเขียนเงื่อนไงการแสดงภาพเสร็จสิ้นจะมีสีแดงปรากฏขึ้นในส่วนของ Picture ดัง ภาพที่ ฉ-49

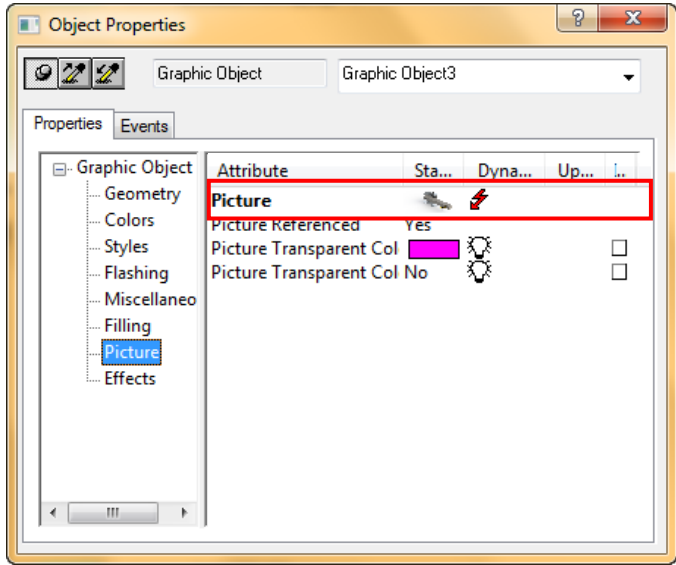

**ภาพที่ ฉ-49** การเขียนเงื่อนไงการแสดงภาพเสร็จสิ้น

50. การเขียนหน้าจอแสดงผลของ Distribution Station เมื่อทำการรันมอนิเตอร์ก็จะเป็นดัง ภาพที่ ฉ-50

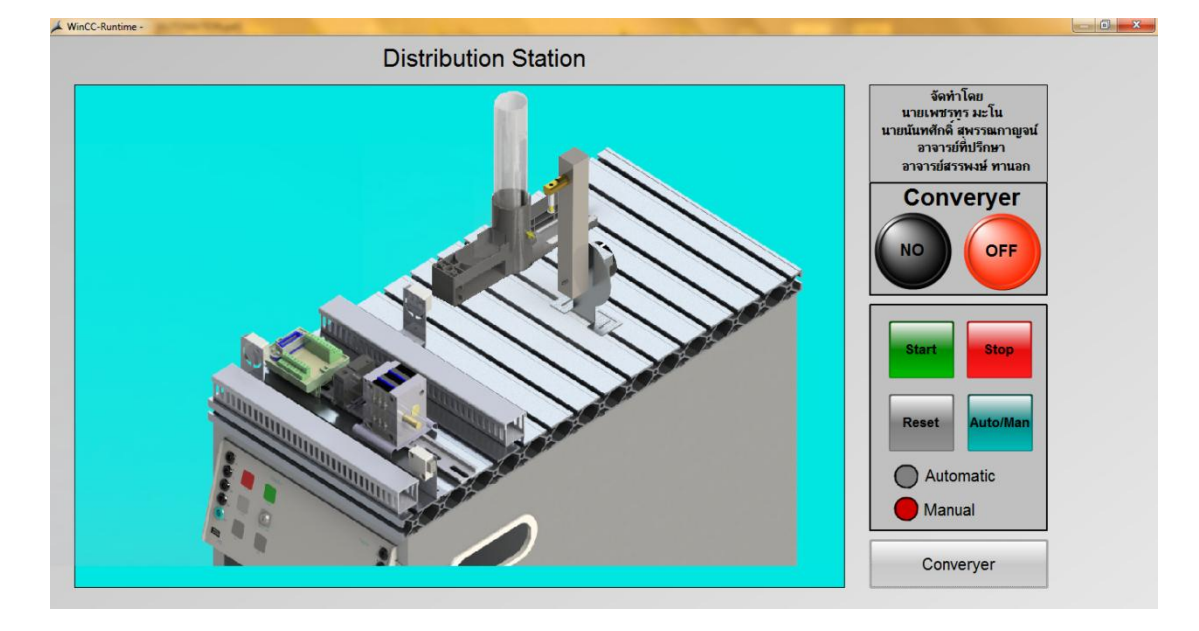

ภาพที่ ฉ-50 หน้าจอแสดงผลของ Distribution Station